PYLONTECH

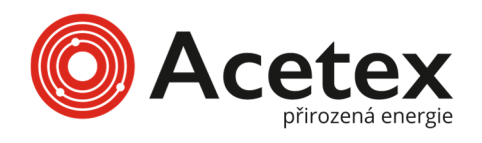

#### **REGISTRACE BATERIE PYLONTECH**

#### **POSTUP REGISTRACE BATERIE PYLONTECH**

- Úspěšná registrace vám pomůže získat delší záruku
- Záruka 7 let + 3 roky po registraci
- Doporučený internetový prohlížeč je Google Chrome

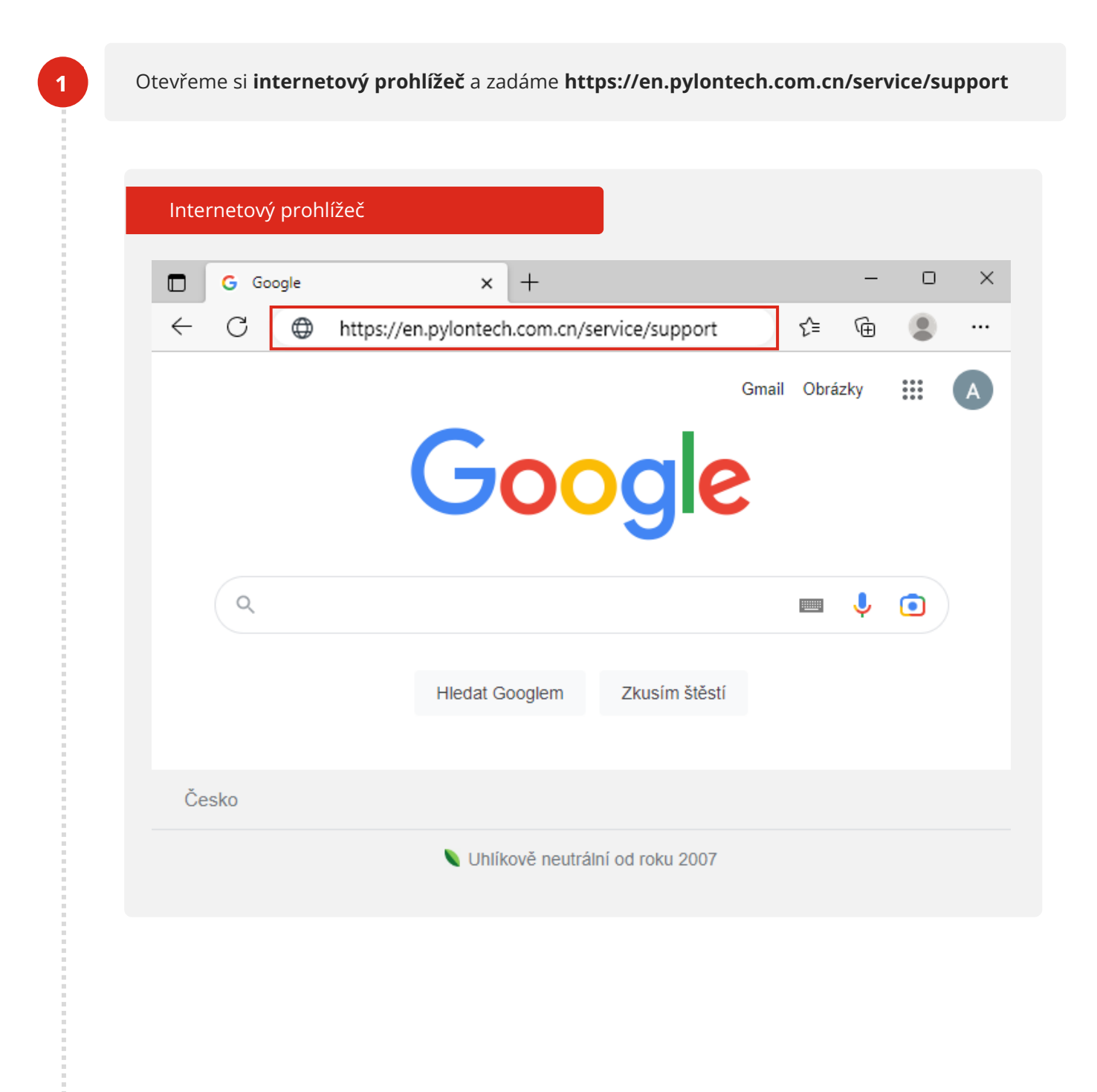

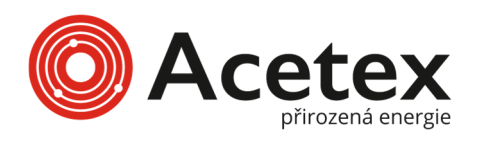

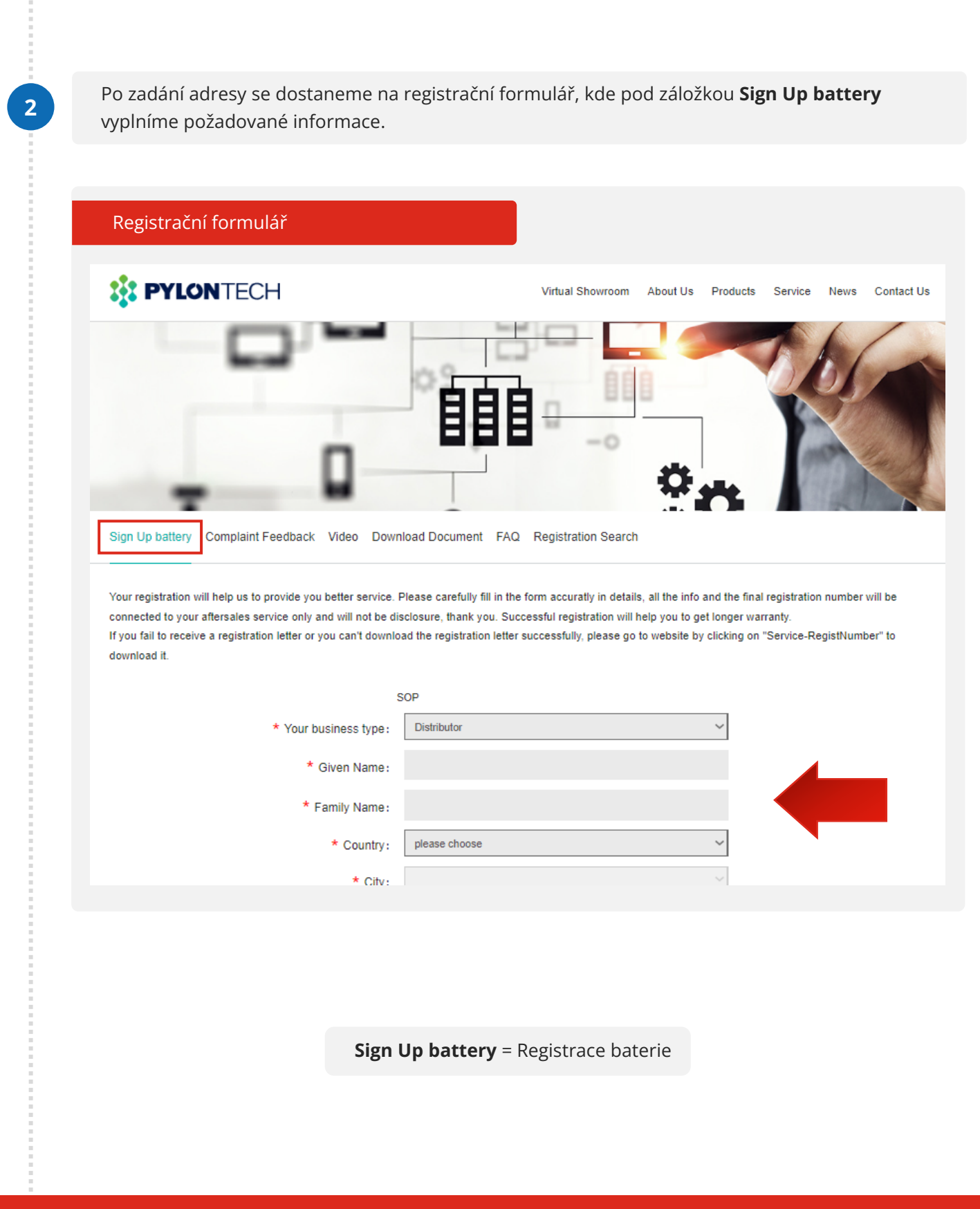

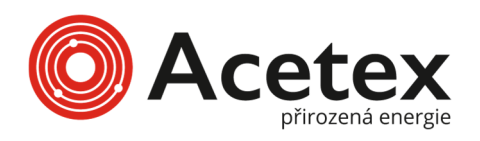

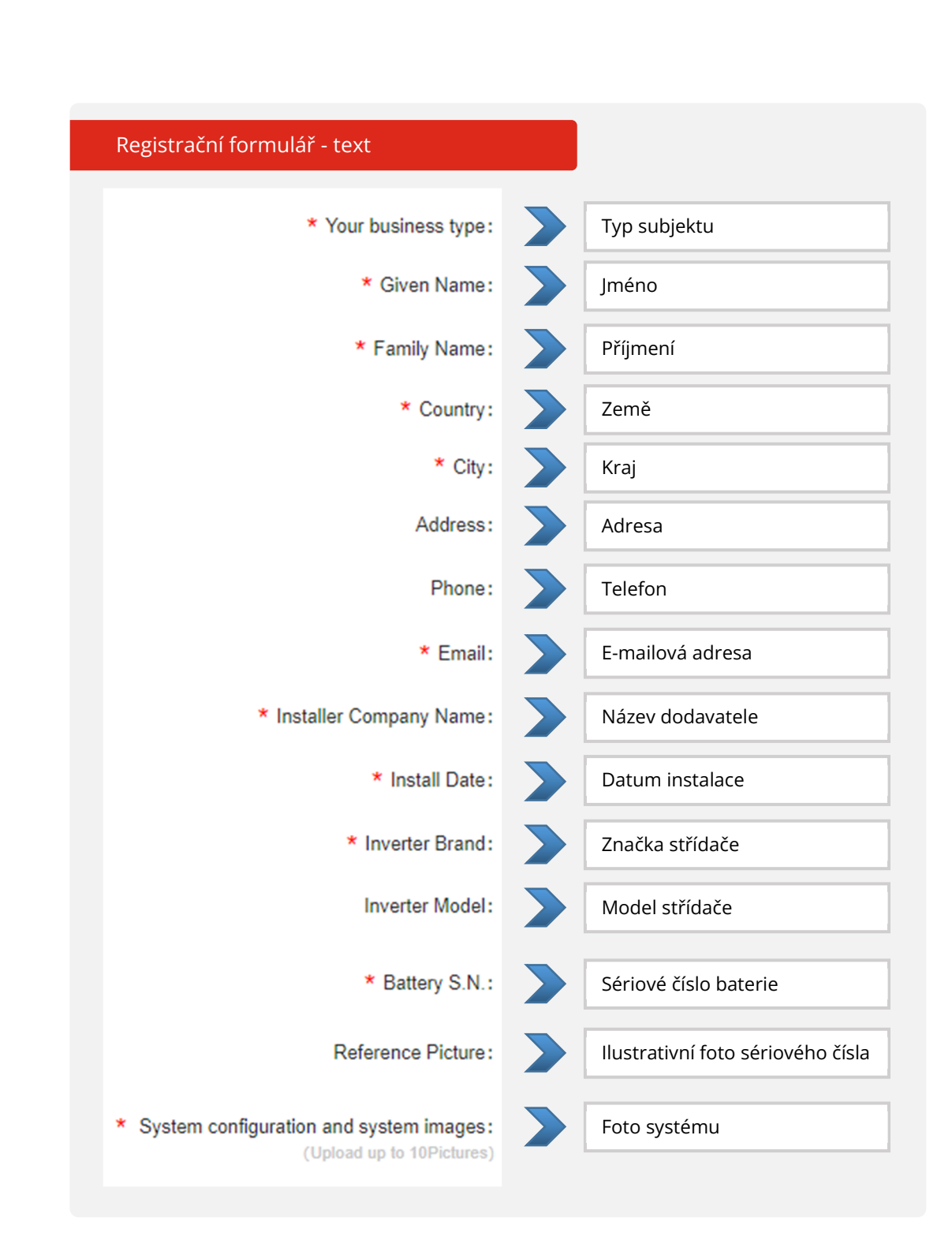

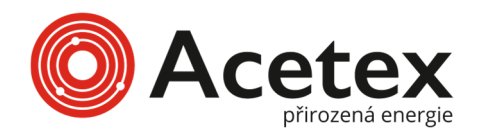

Do jednotlivých políček vyplníme požadované údaje. Pole označená \* jsou povinná. Registrační formulář – příklad vyplnění Koncový zákazník End user \* Your business type: Jan \* Given Name: Novák \* Family Name: Česká republika Czech-Republic \* Country: Jihočeský \* City: Address: Phone: muj@email.cz \* Email: \* Installer Company Name: ACETEX s.r.o. Rok-Měsíc-Den 2022-11-15 \* Install Date: \* Inverter Brand: GoodWe Inverter Model: P225255E22211114 \* Battery S.N.: +Illustrative Photo Reference Picture: More photos uploaded (Each picture is less than 3000KB) System configuration and system images: (Upload up to 10Pictures) Odeslat Submit

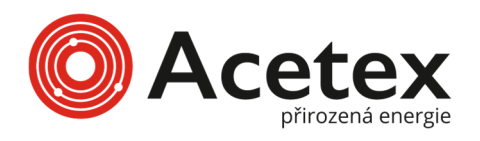

Na štítku baterie nalezneme sériové číslo baterie **Serial Number**. Do formuláře zapíšeme sériová čísla ze všech bateriových článků.

| Registrač | ní formulář – sériové číslo                             |   |
|-----------|---------------------------------------------------------|---|
| * Batte   | ry S.N.: P225255E22211114                               | + |
|           |                                                         | - |
|           |                                                         | - |
|           |                                                         |   |
| +         | Klikáním na ikonu přidáme další řádky pro další baterie |   |
| -         | Kliknutím na ikonu odebereme řádek                      |   |

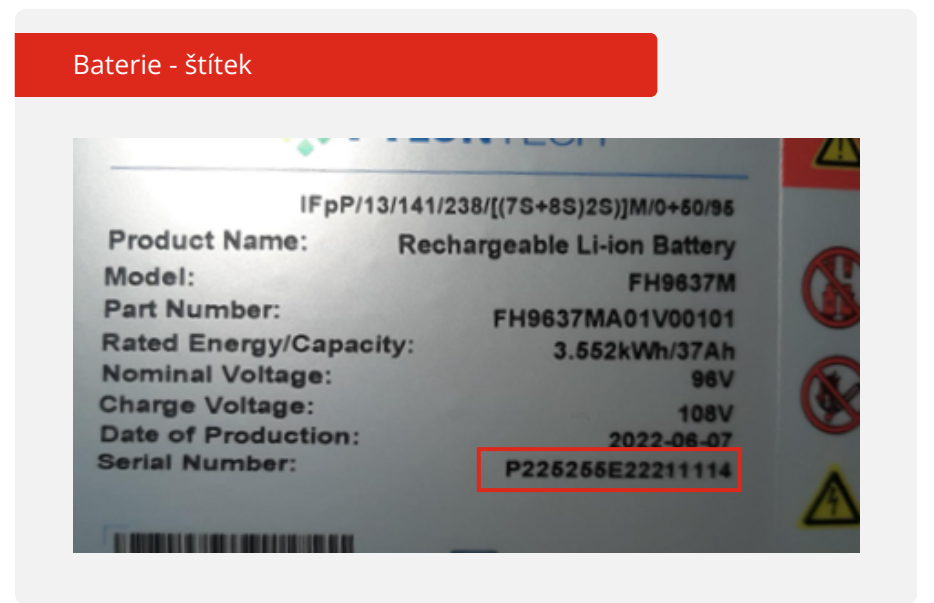

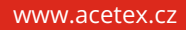

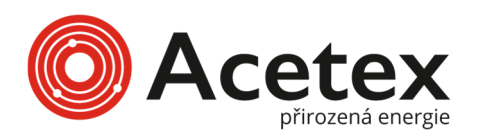

Kliknutím na tlačítko **Illustrative Photo** si zobrazíme ukázku štítku baterie se sériovým číslem.

| D. C. Di J. Ultrabativa Dhata         |
|---------------------------------------|
| Reference Picture: Illustrative Photo |

Kliknutím na tlačítko **More Photos uploaded** nahrajeme foto nainstalovaného bateriového systému. Můžeme nahrát maximálně deset fotek, každou o velikosti max. 3000KB (2,93MB).

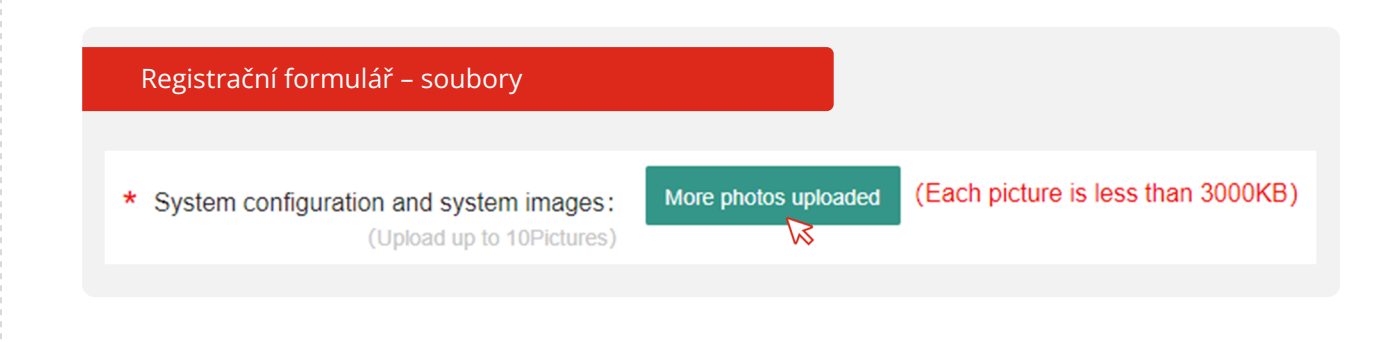

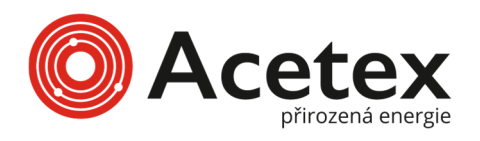

3

#### **REGISTRACE BATERIE PYLONTECH**

Jakmile budeme mít vyplněná všechna povinná pole. Klinkneme na tlačítko **Submit** a zobrazí se zpráva o úspěšné registraci **Your Registration Has Been Successful**.

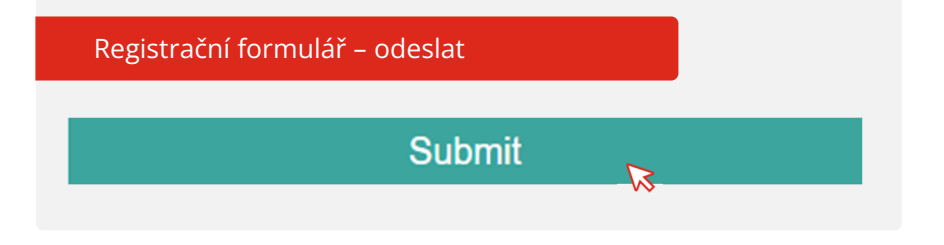

# Your Registration Has Been Successful.

Your registration No. is <u>47451513</u>. We will also send these information to the email address. Please keep this registratoin number in a safe place, you will be asked for it if future service required.

Your Registration Has Been Successful = Vaše registrace proběhla úspěšně

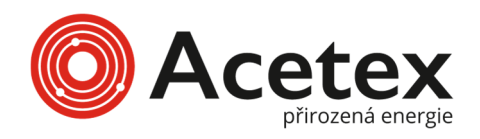

## INFORMACE

0

- Po úspěšné registraci nám na e-mail dorazí souhrn s odkazem na soubor s potvrzením
- Potvrzení si stáhneme a uchováme

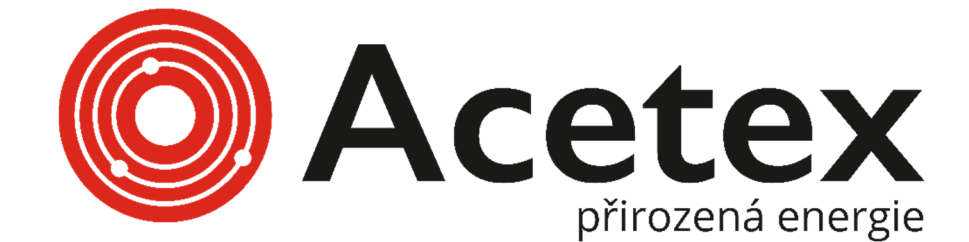

www.acetex.cz